## **INSTALL DRIVERS (WINDOWS ONLY)**

Supported operating systems:

- Windows 7
- Windows 8

Windows users must install a special driver on their computers in order to use the Thunderbolt connection. Once the driver is installed, users can prepare the disks and RAID for a Windows environment.

**Important info regarding RAID and Windows:** RAID 0 and RAID 1 are available on the following versions of Windows:

- Windows 7 Professional/Enterprise/Ultimate
- Windows 8 and Windows 8 Pro

RAID cannot be configured using Windows 7 Standard and Home editions.

**Important info regarding RAID and double-byte characters:** RAID cannot be configured using a computer with double-byte characters in its name. This is often the case when using Chinese, Korean, and Japanese fonts. To configure RAID, use a name that contains only single-byte characters.

To download the installer for the LaCie Thunderbolt driver, please select your product below:

- LaCie Little Big Disk Thunderbolt Series
- LaCie 2big Thunderbolt Series
- LaCie eSATA Hub Thunderbolt Series

**Order of operations:** Please follow the order of operations as listed below. You must install the drivers **BEFORE** connecting the LaCie Thunderbolt device to your Windows computer.

## PART 1

- 1. Unzip the installer downloaded from LaCie.
- 2. Double-click the executable file.
- 3. Follow the steps to complete the wizard.

| 🐵 Setup - LaCie Marvell Thu | nderbolt drivers                                                                    |
|-----------------------------|-------------------------------------------------------------------------------------|
|                             | Welcome to the LaCie Marvell<br>Thunderbolt drivers Setup Wizard                    |
|                             | This will install LaCie Marvell Thunderbolt drivers 1.2.0.1035 on<br>your computer. |
|                             | It is recommended that you close all other applications before<br>continuing.       |
| LACIE                       | Click Next to continue, or Cancel to exit Setup.                                    |
|                             |                                                                                     |
|                             |                                                                                     |
|                             |                                                                                     |
|                             | Next > Cancel                                                                       |

4. When prompted, restart your computer.

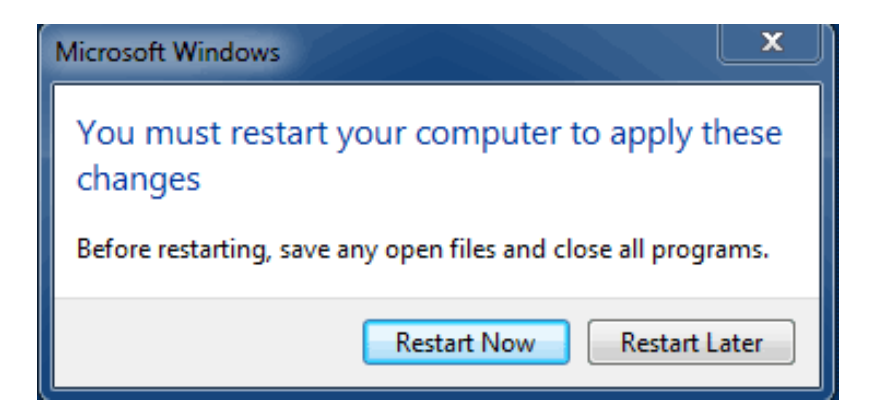

5. Move on to Part 2.

## PART 2

Since this LaCie product is originally configured in the HFS+ file format (for use on Mac) and RAID 0, all partitions must be erased, including the EFI partition. Windows Disk Management cannot erase the EFI partition so you'll need to run **Diskpart**, a separate Windows utility. For additional information on Diskpart, please click <u>here</u>.

| Basic                                       | System Reserved                           | (C.)                                                     |                                       |
|---------------------------------------------|-------------------------------------------|----------------------------------------------------------|---------------------------------------|
| 167.68 GB                                   | 100 MB NTFS                               | 167.58 GB NTFS                                           |                                       |
| Online                                      | Healthy (System, Active, Primary Partitio | Healthy (Boot, Page File, Crash Dump, Primary Partition) |                                       |
| Disk 1<br>Basic                             |                                           |                                                          |                                       |
| Online                                      | 200 MB                                    | 476.b2 GB                                                | 128 M6                                |
|                                             | Healthy (EFI System Partition)            | Healthy (Primary Partition)                              | Healthy (Primary Partition)           |
| Disk 2                                      |                                           |                                                          |                                       |
| Basic                                       |                                           |                                                          | 120.10                                |
| 476.94 GB                                   | 200 MB                                    | 476.62 GB                                                | 128 MB                                |
| Online                                      | Healthy (EFI System Partition)            | Healthy (Primary Partition)                              | Healthy (Primary Partition)           |
| 476.94 GB                                   | 200 MB                                    | 47652 GB                                                 | 128 MB                                |
| Online                                      | Healthy (EFI System Partition)            | Healthy (Primary Partition)                              | Healthy (Primary Partition)           |
| 476.94 GB<br>Online<br>DVD (D:)<br>No Media | 200 MB<br>Healthy (EFI System Partition)  | 476.62 GB<br>Healthy (Primary Partition)                 | 128 MB<br>Healthy (Primary Partition) |

Important info: The operation below is data destructive. Before continuing, LaCie recommends that you:

- Confirm that your Windows computer is compatible with Thunderbolt technology.
- **Back up all files stored on your LaCie Thunderbolt device** (if applicable). Please connect your LaCie Thunderbolt device to a Mac with a Thunderbolt port to back up your data.
- Disconnect all external disks from your Windows computer except for the LaCie Thunderbolt device. While Diskpart will not allow you to delete the System disk, selecting another external hard drive connected to your computer will delete all of its files. LaCie is not responsible for lost data.

The steps below are illustrated using a LaCie Little Big Disk, which contains two hard disks.

- 1. Connect the LaCie product to your compatible Windows computer via the Thunderbolt cable. If necessary, turn the device on.
- 2. Click on the Windows **Start** button.
- 3. Search for and launch **Diskpart**.

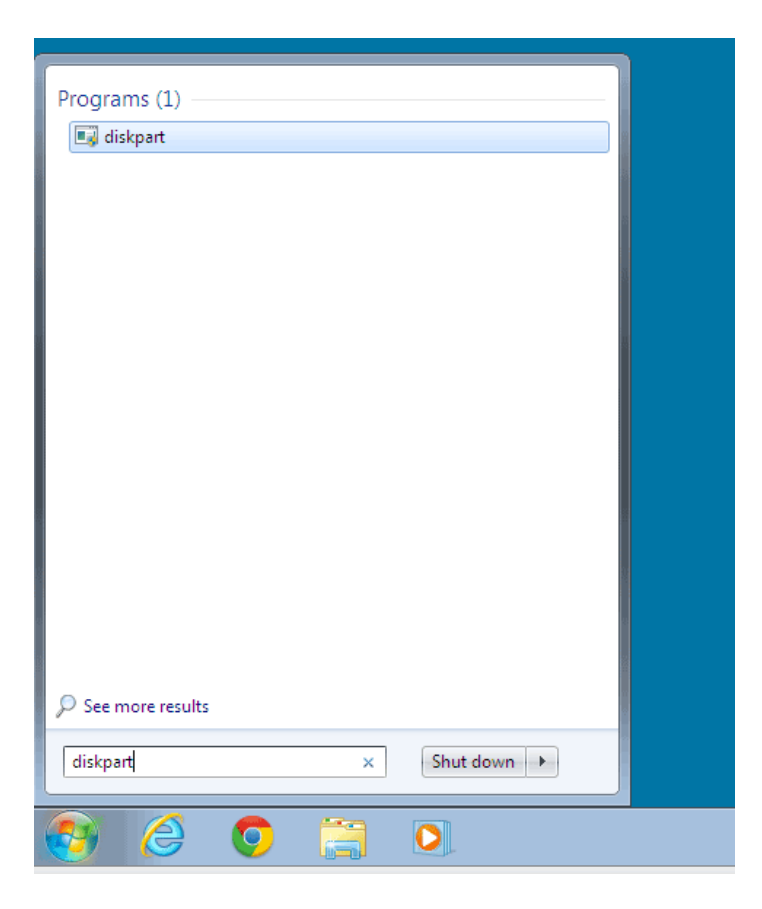

4. In the Diskpart prompt, type **list disk**.

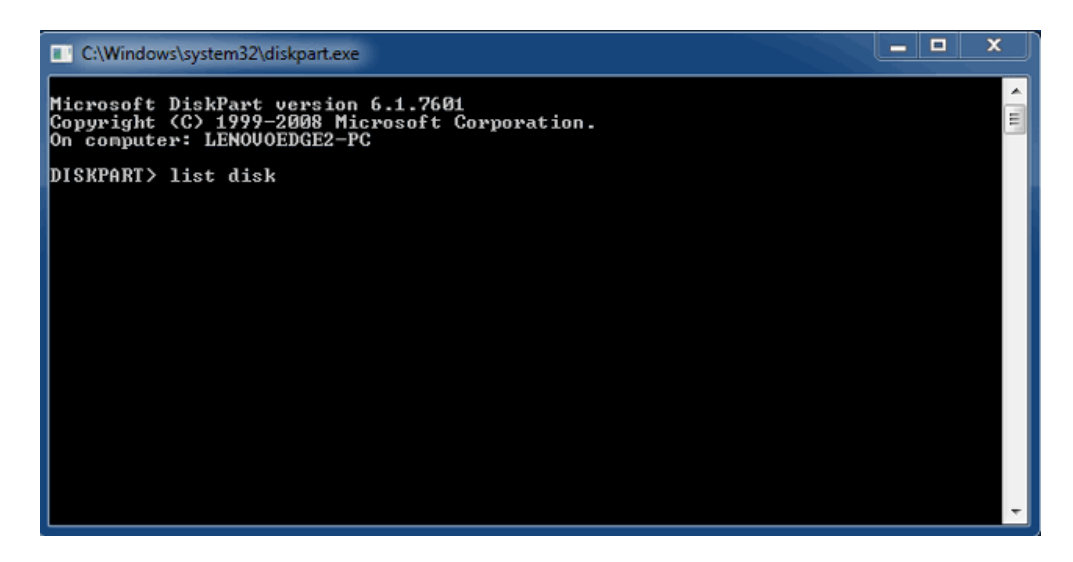

5. Since the RAID was configured on a Mac, the LaCie disk partitions appear as *Foreign* (Disks in non-RAID configurations may appear as *Online* rather than *Foreign*). In this example, the first Foreign hard drive is *Disk 1*. The disk numbers will be different on Windows computers with more than one internal hard drive. Please make certain to locate the disk number(s) for your LaCie device then type **select disk n**. n is the number for the first LaCie hard drive, 1 in the screenshot below.

| stem32\diskpart.exe                            |                                                                                                    |                                                                                                    |                                                                                                    |                                                                                                    | x                            |
|------------------------------------------------|----------------------------------------------------------------------------------------------------|----------------------------------------------------------------------------------------------------|----------------------------------------------------------------------------------------------------|----------------------------------------------------------------------------------------------------|------------------------------|
| kPart version<br>1999–2008 Mi<br>LENOVOEDGE2-P | 6.1.7601<br>crosoft C<br>C                                                                                                    | orporatio                                                                                                    | n.                                                                                                    |                                                                                                    | <ul> <li>III</li> </ul>      |
| t disk                                         |                                                                                                    |                                                                                                    |                                                                                                    |                                                                                                    |                              |
| tatus                                          | Size                                                                                                    | Free                                                                                                    | Dyn                                                                                                    | Gpt                                                                                                    |                              |
| nline<br>oreign<br>oreign                      | 167 GB<br>476 GB<br>476 GB                                                                                                    | 0 B<br>0 B<br>0 B                                                                                                    | *                                                                                                    |                                                                                                    |                              |
| ect disk 1                                     |                                                                                                    |                                                                                                    |                                                                                                    |                                                                                                    |                              |
|                                                |                                                                                                    |                                                                                                    |                                                                                                    |                                                                                                    |                              |
|                                                |                                                                                                    |                                                                                                    |                                                                                                    |                                                                                                    |                              |
|                                                |                                                                                                    |                                                                                                    |                                                                                                    |                                                                                                    |                              |
|                                                | tem32\diskpart.exe<br>kPart version<br>1999-2008 Mi<br>LENOUOEDGE2-P<br>t disk<br>tatus<br><br>oreign<br>oreign<br>oreign<br>ect disk 1 | tem32\diskpart.exe<br>kPart version 6.1.7601<br>1999-2008 Microsoft C<br>LENOUOEDGE2-PC<br>t disk<br>tatus Size<br>nline 167 GB<br>oreign 476 GB<br>oreign 476 GB<br>ect disk 1 | tem32\diskpart.exe<br>kPart version 6.1.7601<br>1999-2008 Microsoft Corporatio<br>LENOUOEDGE2-PC<br>t disk<br>tatus Size Free<br> | tem32\diskpart.exe<br>kPart version 6.1.7601<br>1999-2008 Microsoft Corporation.<br>LENOUOEDGE2-PC<br>t disk<br>tatus Size Free Dyn<br>nline 167 GB Ø B *<br>oreign 476 GB Ø B *<br>oreign 476 GB Ø B *<br>ect disk 1 | <pre>tem32\diskpartexe</pre> |

6. Diskpart will confirm that your hard disk has been selected.

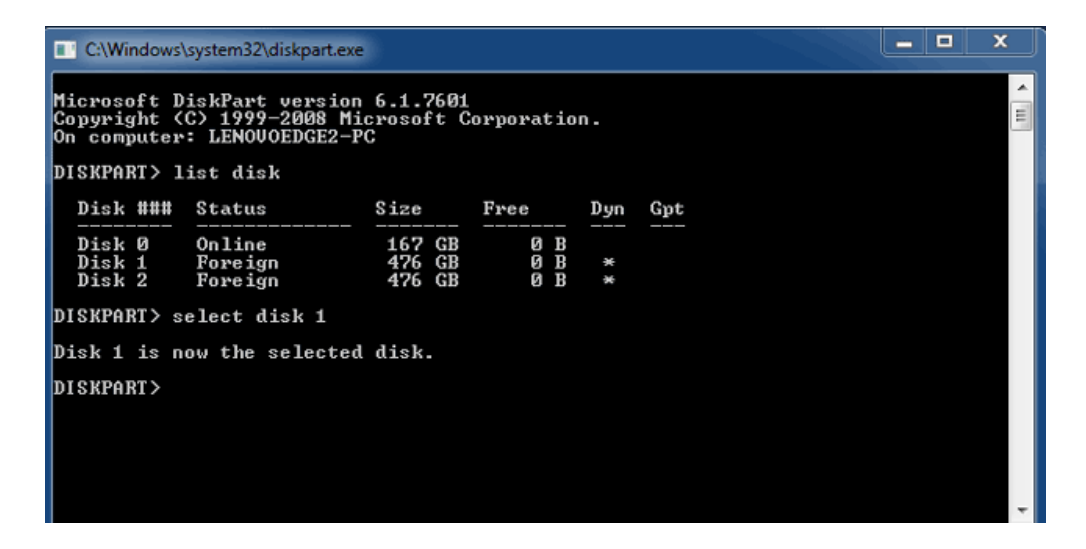

7. To delete all paritions on the hard disk, type **clean**.

| C:\Windows\                               | system32\diskpart.exe                                 |                            |                   |     |     | x     |
|-------------------------------------------|-------------------------------------------------------|----------------------------|-------------------|-----|-----|-------|
| Microsoft D<br>Copyright (<br>On computer | iskPart version<br>C) 1999-2008 Mi<br>: LENOVOEDGE2-P | 6.1.7601<br>crosoft C<br>C | orporatio         | n.  |     | < III |
| DISKPART> 1                               | ist disk                                              |                            |                   |     |     |       |
| Disk ###                                  | Status                                                | Size                       | Free              | Dyn | Gpt |       |
| Disk Ø<br>Disk 1<br>Disk 2<br>DISKPART> s | Online<br>Foreign<br>Foreign<br>elect disk 1          | 167 GB<br>476 GB<br>476 GB | 0 B<br>0 B<br>0 B | *   |     |       |
| Disk 1 is n                               | ow the selected                                       | disk.                      |                   |     |     |       |
| DISKPART> c                               | lean                                                  |                            |                   |     |     |       |
|                                           |                                                       |                            |                   |     |     |       |
|                                           |                                                       |                            |                   |     |     |       |
|                                           |                                                       |                            |                   |     |     | -     |
|                                           |                                                       |                            |                   |     |     |       |

8. Diskpart will confirm that your hard disk is clean, meaning that the partitions have been deleted.

| C:\Windows                                | C:\Windows\system32\diskpart.exe                                                                                     |                            |                   |     |     |  |   |  |
|-------------------------------------------|----------------------------------------------------------------------------------------------------|----------------------------|-------------------|-----|-----|--|---|--|
| Microsoft D<br>Copyright (<br>On computer | Microsoft DiskPart version 6.1.7601<br>Copyright (C) 1999-2008 Microsoft Corporation.<br>On computer: LENOUOEDGE2-PC |                            |                   |     |     |  |   |  |
| DISKPART> 1                               | ist disk                                                                                                    |                            |                   |     |     |  |   |  |
| Disk ###                                  | Status                                                                                                    | Size                       | Free              | Dyn | Gpt |  |   |  |
| Disk Ø<br>Disk 1<br>Disk 2                | Online<br>Foreign<br>Foreign                                                                                         | 167 GB<br>476 GB<br>476 GB | 0 B<br>0 B<br>0 B | *   |     |  |   |  |
| DISKPART> s                               | elect disk 1                                                                                                    |                            |                   |     |     |  |   |  |
| Disk 1 is n                               | ow the selected                                                                                                    | l disk.                    |                   |     |     |  |   |  |
| DISKPART> c                               | lean                                                                                                    |                            |                   |     |     |  |   |  |
| DiskPart succeeded in cleaning the disk.  |                                                                                                    |                            |                   |     |     |  |   |  |
| DISKPART>                                 |                                                                                                    |                            |                   |     |     |  |   |  |
|                                           |                                                                                                    |                            |                   |     |     |  | - |  |

9. Repeat steps 5-8 for the remaining hard disks in your LaCie Thunderbolt device.

| C:\Windows\                | system32\diskpart.exe                    | 6                          |                   |     |     |  | x |
|----------------------------|------------------------------------------|----------------------------|-------------------|-----|-----|--|---|
| DISKPART> 1                | ist disk                                 |                            |                   |     |     |  | ^ |
| Disk ###                   | Status                                   | Size                       | Free              | Dyn | Gpt |  | E |
| Disk Ø<br>Disk 1<br>Disk 2 | Online<br>Foreign<br>Foreign             | 167 GB<br>476 GB<br>476 GB | 0 B<br>0 B<br>0 B | *   |     |  |   |
| DISKPART> s                | elect disk 1                             |                            |                   |     |     |  |   |
| Disk 1 is n                | ow the selected                          | disk.                      |                   |     |     |  |   |
| DISKPART> c                | lean                                     |                            |                   |     |     |  |   |
| DiskPart su                | cceeded in clea                          | ning the                   | disk.             |     |     |  |   |
| DISKPART> s                | elect disk 2                             |                            |                   |     |     |  |   |
| Disk 2 is n                | ow the selected                          | disk.                      |                   |     |     |  |   |
| DISKPART> clean            |                                          |                            |                   |     |     |  |   |
| DiskPart su                | DiskPart succeeded in cleaning the disk. |                            |                   |     |     |  |   |
| DISKPART>                  |                                          |                            |                   |     |     |  | - |

10. Once all the HFS+ partitions have been deleted, close Diskpart then move on to Part 3.

## PART 3

If you successfully completed Part 2, then your LaCie Thunderbolt storage currently has no RAID set up. In Part 3, you'll set up a RAID array using Windows Disk Management.

- 1. Right-click on **Computer** and choose **Manage**. From the Manage menu, select **Disk Management**.
- 2. A prompt may ask you to initialize new disks. This is normal following the use of Diskpart. Click **OK**.

| E Computer Management           |                              |                                                                                                    |          |                 | x |
|---------------------------------|------------------------------|----------------------------------------------------------------------------------------------------|----------|-----------------|---|
| File Action View Help           |                              |                                                                                                    |          |                 |   |
| 🔷 🔿 🙍 📰 😰 🕽                     | X 🖆 🖼 🛄                      | 2                                                                                                    |          |                 |   |
| A Computer Management (Local    | Volume                       | Layout Type File System Status                                                                                                    | c        | Actions         |   |
| System Tools     Tack Scheduler | C:)                          | Simple Basic NTFS Healthy (Boot, Page File, Crash Dump, Primary Partition)<br>ed Simple Basic NTES Healthy (Suttern Active Primary Partition) | 16       | Disk Management | • |
| Function Scheduler              | - System Keser               | to single base firsts intensity (system, Acare, Finning Fordout)                                                                              | 1        | More Actions    | • |
| Shared Folders                  |                              |                                                                                                    |          |                 |   |
| P I Performance                 |                              | × )                                                                                                    |          |                 |   |
| Device Manager                  |                              | Initialize Disk                                                                                                    |          |                 |   |
| Disk Management                 |                              | You must initialize a disk before Logical Disk Manager can access it.                                                                         |          |                 |   |
| Envices and Applications        |                              | Select disks:                                                                                                    |          |                 |   |
|                                 |                              | Disk 2                                                                                                    |          |                 |   |
|                                 |                              |                                                                                                    |          |                 |   |
|                                 |                              | Use the following partition style for the selected disks:                                                                                     |          |                 |   |
|                                 | •                            | MBR (Master Boot Record)                                                                                                    | <u>`</u> |                 |   |
|                                 | Disk 0                       | GPT (GUID Partition Table)                                                                                                    | Â.       |                 |   |
|                                 | Basic<br>167.68 GB           | Note: The GPT partition style is not recognized by all previous versions of                                                                   |          |                 |   |
|                                 | Online                       | tanium-based computers. to aska larger than 216, or basis used on tion)                                                                       |          |                 |   |
|                                 |                              | OK Cancel                                                                                                    | E        |                 |   |
|                                 | GDisk 1                      |                                                                                                    |          |                 |   |
|                                 | 476.94 GB                    | 476.94 GB                                                                                                    |          |                 |   |
|                                 | Not Initialized              | Unallocated                                                                                                    |          |                 |   |
|                                 |                              |                                                                                                    |          |                 |   |
|                                 | Unknown                      |                                                                                                    |          |                 |   |
|                                 | 476.94 GB<br>Not Initialized | 476.94 GB                                                                                                    |          |                 |   |
| × >                             | Unallocated                  | Primary partition                                                                                                    |          |                 |   |
|                                 |                              |                                                                                                    |          |                 |   |

 Each of your LaCie Thunderbolt device's disks will be represented with a row in the lower part of the window. They should be labelled as **Unallocated**. Right-click on the first disk's row and select **New Striped Volume** (RAID 0) or **New Mirrored Volume** (RAID 1).

| Disk 0<br>Basic<br>167.68 GB<br>Online | System Reserved<br>100 MB NTFS<br>Healthy (System, Active, Primary P. | (C:)<br>167.58 GB NTFS<br>Healthy (Boot, Page File, Crash Dump, | Primary Partition)                               |  |
|----------------------------------------|-----------------------------------------------------------------------|-----------------------------------------------------------------|--------------------------------------------------|--|
| Disk 1<br>Basic<br>476.94 GB<br>Online | 476.94 GB<br>Unallocated                                              |                                                                 | New Simple Volume<br>New Spanned Volume          |  |
| Basic<br>476.94 GB<br>Online           | 476.94 GB<br>Unallocated                                              |                                                                 | New Mirrored Volume New RAID-5 Volume Properties |  |
| CD-ROM 0                               |                                                                       |                                                                 | Help                                             |  |

- 4. The New Striped Volume wizard or the New Mirrored Volume wizard will open. Click Next >.
- 5. Select the disk(s) you wish to add to the array and click the **Add** > button. Click **Next** > once all disks have been added.

| New Striped Volume                                                                                                    | ×   |
|----------------------------------------------------------------------------------------------------|-----|
| Select Disks<br>You can select the disks and set the disk size for this volume.                                                           |     |
| Select the disks you want to use, and then click Add.                                                                                     |     |
| Available:         Selected:           Disk: 2         498384 MB         Add >           <         Remove            <         Remove All |     |
| Total volume size in megabytes (MB): 488384                                                                                               |     |
| Maximum available space in MB: 488384                                                                                                    |     |
| Select the amount of space in MB: 488384                                                                                                  |     |
| < Back Next > Car                                                                                                    | cel |

6. Assign the volume a drive letter, then click **Next** >.

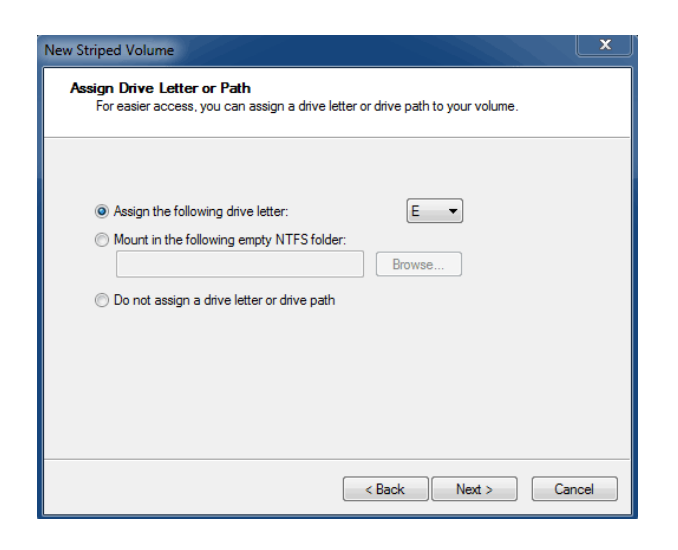

7. Name the volume and assign a file system (usually NTFS), then click **Next** >. To expedite the RAID configuration, keep the box checked next to *Perform a quick format*.

| New Striped Volume                                   | X                                                      |
|------------------------------------------------------|--------------------------------------------------------|
| Format Volume<br>To store data on this volume, you m | ust format it first.                                   |
| Choose whether you want to format                    | this volume, and if so, what settings you want to use. |
| O Do not format this volume                          |                                                        |
| Format this volume with the format                   | ollowing settings:                                     |
| File system:                                         | NTFS -                                                 |
| Allocation unit size:                                | Default                                                |
| Volume label:                                        | LaCie Thunderbolt                                      |
| Perform a quick format                               |                                                        |
| Enable file and folder c                             | compression                                            |
|                                                      |                                                        |
|                                                      |                                                        |
|                                                      | < Back Next > Cancel                                   |

8. Review the summary in the next window then click **Finish** to format the hard disks.

- 9. A prompt will ask you to confirm the conversion of the disks from basic to dynamic. Click **Yes** to continue.
- 10. The volume will mount on your computer. If you created a mirrored (RAID 1) volume, it will take some time for the OS to sync the drives. However, the volume is immediately accessible.

|                                               |                                                        |            |                        | _ | x |
|-----------------------------------------------|--------------------------------------------------------|------------|------------------------|---|---|
| 💮 🌍 - 🐏 🕨 Computer 🕨                          |                                                        | • 47       | Search Computer        |   | P |
| Organize 👻 System properties                  | Uninstall or change a program Map netv                 | work drive | >> ••                  | • | 0 |
| 🔆 Favorites                                   | Hard Disk Drives (2)     Local Disk (C:)               |            | LaCie Thunderbolt (E:) |   |   |
| 🧊 Libraries                                   | 18.3 GB free of 167 GB                                 | S          | 953 GB free of 953 GB  |   |   |
| : Computer                                    | <ul> <li>Devices with Removable Storage (1)</li> </ul> |            |                        |   |   |
| 🏭 Local Disk (C:)<br>👝 LaCie Thunderbolt (E:) | DVD RW Drive (D:)                                      |            |                        |   |   |
| 🙀 Network                                     |                                                        |            |                        |   |   |
| LENOVOEDGE2-PC W                              | orkgroup: WORKGROUP Memory: 8.00                       | ) GB       |                        |   |   |
|                                               | Processor: Intel(R) Core(TM) i5-33                     |            |                        |   |   |

\* Thunderbolt and the Thunderbolt logo are trademarks of Intel Corporation in the U.S. and/or other countries.